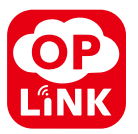

# EnergyShield<sup>™</sup> Installation Guide

Note:

- Some devices may not be included in certain packages. Also, power adapter images in this guide are for reference only, please refer to the actual power adapter plug in the package.
- The latest version of Installation Guide can be found on our website.

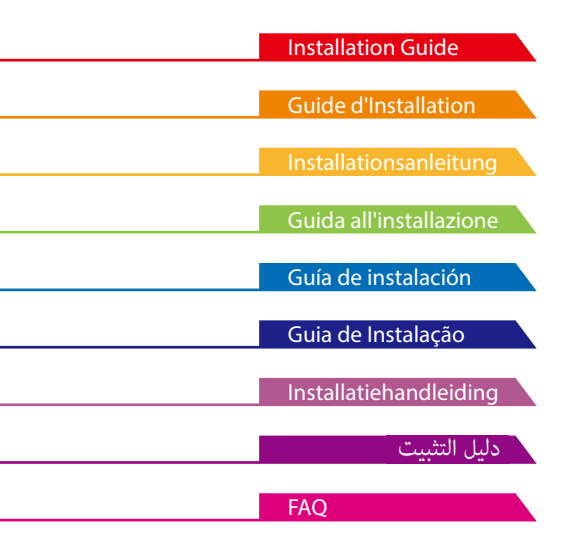

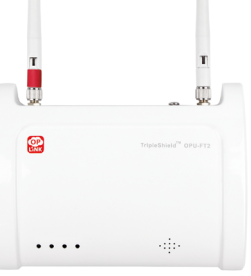

(A) OPU

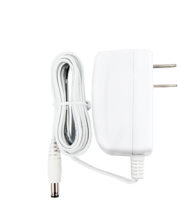

(B) OPU Power Adapter

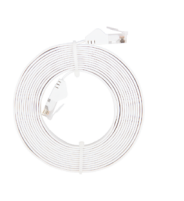

(C) Ethernet Cable

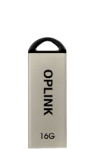

(D) 16GB USB Flash Drive

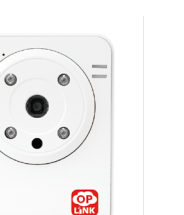

PARTS FOR STEP 4

(F) IP Camera Power Adapter

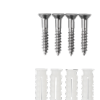

Mounting Screw & Screw Anchors

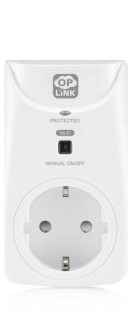

(G) Smart Plug

**Step Guide** 

STEP 1

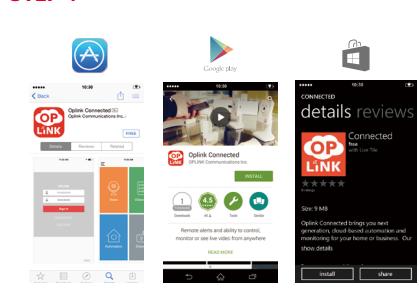

STEP 2

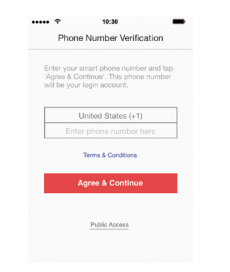

#### **Download the Oplink App**

Android: Open Google Play Store. Search for "Oplink Connected" and install the application.

iPhone: Open App Store. Search for "Oplink Connected" and install the application.

Windows: Open Marketplace. Search for "Oplink Connected" and install the application.

#### Set up an account with your smartphone

Launch the "Oplink Connected" application. Follow the instructions on the application page to activate your account using your phone number.

# step 3

(E) IP Camera

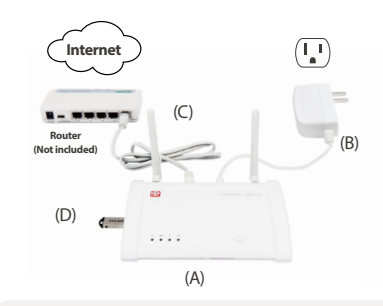

# Assemble the OPU station and connect to a DHCP-enabled router

#### Assemble the system according to the provided picture. It is recommended that the OPU be placed on a 3-5ft (0.91-1.52m) high platform.

Note: Once the OPU is up and running, to establish proper connection to it, power up the remaining devices within 5 feet of the OPU. When connection is established and working, the devices can be moved to their desired locations. step 4

PARTS FOR STEP 7

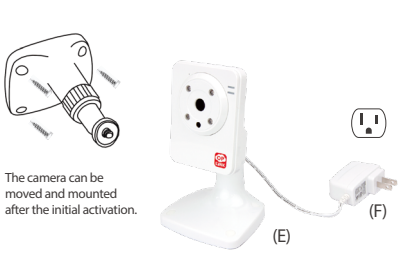

#### Power up the IP Camera

Plug the IP Camera into an outlet within 5 feet of the OPU to establish connection. Once connection is established and working, the IP Camera can be moved to its desired location.

Note: Should the placement of the camera cause the image to be upsidedown, use the Flip feature in the App to correct this matter. Video > Single Video Mode > Image Setting.

# **Step Guide** STEP 5

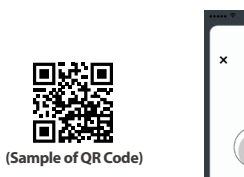

Note: When the activation process cannot be completed normally, the App will ask you to scan the OPU's OR code, located on the back of the OPU, to continue.

#### Start devices activation on the app

Tap the Next Button (+) to go to the "Activating" screen. (Activation process takes approximately 2 minutes)

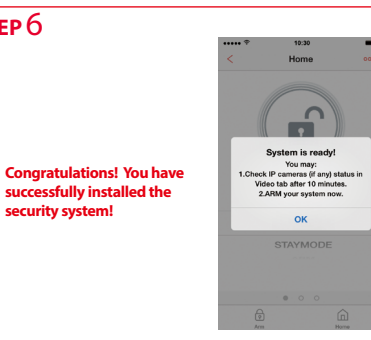

# STEP 7

# **Add-on Devices**

.

. .

#### **Cameras & Repeaters**

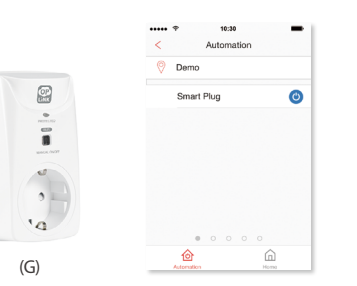

Wi-Fi IP Camera

Wi-Fi Pan & Tilt IP Camera

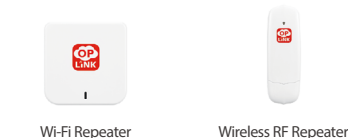

You may expand your system's functions and features with a variety of Oplink add-on devices.

#### **Security & Safety Devices**

#### **Care & Automation Devices**

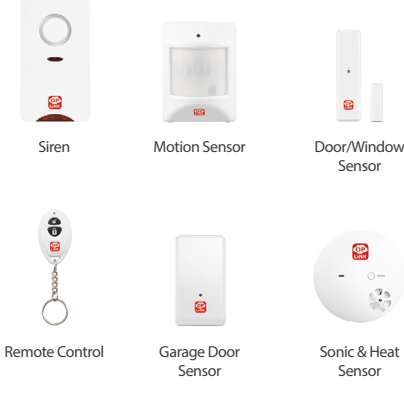

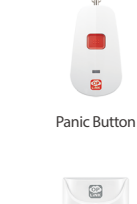

ï

.

Smart Plug

STEP 6

security system!

is ready for use.

Activation completed

When you see the "System is ready!" message, your system

Note: Your IP Camera status will be updated after 10 minutes.

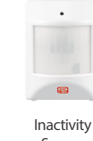

Sensor

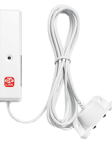

Water Leak Sensor

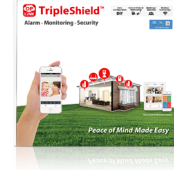

**Control the Smart Plug** 

on/off buttom on the plug.

**Product Packages** 

Connect the Smart Plug into a standard household

electrical outlet, then plug in a light or appliance to it. To

remotely control the Smart Plug, tap on the "Automation"

(available via App Main Menu or Video Single mode)

then the power button () to toggle on/off. Additionally, you can also manually control the smart plug by pressing

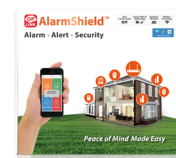

#### AlarmShield<sup>™</sup> S6

90 square meters.

TripleShield<sup>™</sup> C1S3

The basic product package

provides a home security system

which can satisfy the demands of

small families or single people, and

is suitable for houses smaller than

The sensor-only product package provides a alarm-and-alerts home security system which can satisfy the demands of big families and is suitable for houses larger than 90 square meters.

# 🔐 TripleShield Peace of Mind Made E

#### TripleShield<sup>™</sup> C2S6

The premium product package provides a thorough and complete home security system which can satisfy the demands of big families and is suitable for houses larger than 90 square meters.

# CareShield

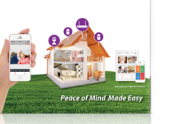

#### The healthcare package provides a reliable home caring emergency alert system which can satisfy the demands of elder parents.

CareShield<sup>™</sup>C1S2

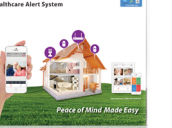

# Contenu du Paquet PIÈCES POUR L'ÉTAPE 3

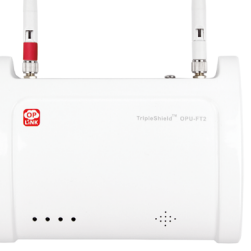

(A) OPU

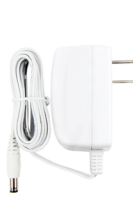

(B) OPU Adaptateur d'alimentation

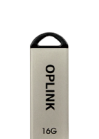

(D) 16GB USB Flash Drive

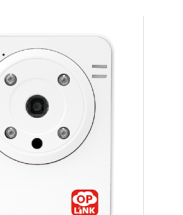

(F) Adaptateur d'Alimentation de Caméra IP

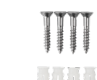

8688

Vis de montage & Vis d'ancrage

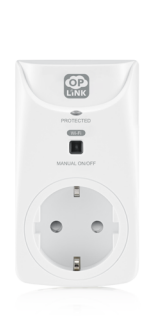

PIÈCES POUR L'ÉTAPE 7

(G) Prise intelligente

# **Guide d'Installation**

ÉTAPE 1

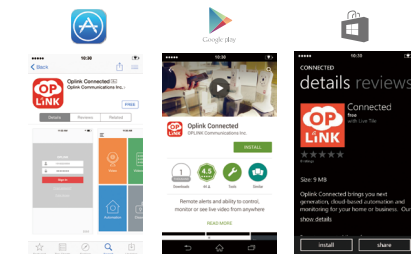

# ÉTAPE 2

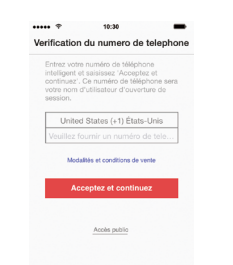

#### Téléchargez l'App Oplink

Android : Ouvrir Google Play Store. Cherchez « Oplink Connected » et installer l'application.

iPhone : Ouvrir App Store. Cherchez « Oplink Connected » et installer l'application.

Windows : Ouvrir Marketplace. Cherchez « Oplink Connected » et installer l'application.

# Créez un compte avec votre téléphone intelligent

Lancez l'application « Oplink Connected ». Suivez les instructions pour créer puis activer votre compte avec votre numéro de téléphone.

# étape 3

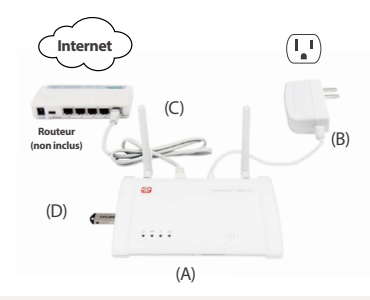

#### Assemblez la station OPU et connectezvous à un routeur avec DHCP activé

#### Assemblez le système selon l'image fournie. Il est recommandé de placer l'OPU sur une plateforme de 3 à 5 ft (0,91-1,52 m) de haut.

Remarque : Une fois que l'OPU est installé et en cours d'exécution, pour établir une connexion correcte, allumez les dispositifs restants à moins de 5 ft. (1,52cm) de l'OPU. Lorsque la connexion est établie et fonctionne, les appareils peuvent être déplacés vers leurs emplacements souhaités.

# ÉTAPE 4

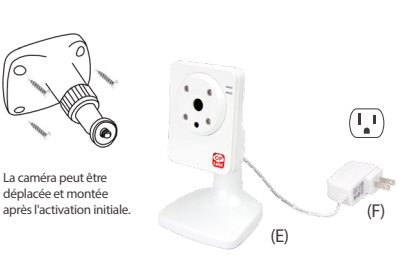

#### Allumez la caméra IP

Branchez la caméra IP à une prise de courant à moins de 5 ft (1,52 m) de la OPU pour établir une connexion. Lorsque la connexion est établie et fonctionne, la caméra IP peut être déplacée vers l'emplacement souhaité.

Remarque : Si l'image est à l'envers ç cause de l'emplacement de la caméra, utilisez la fonction Flip pour y remédier. Vidéo > Mode vidéo unique>Paramètre d'Image.

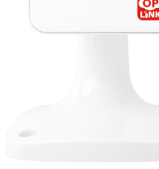

PIÈCES POUR L'ÉTAPE 4

néra IP

(E) Caméra IP

TADE 3

PE 3

# ÉTAPE 5

(Code OR d'échantillon)

Note : Lorsque le processus d'activation ne peut pas être complété normalement, l'APP vous demandera de scanner le code OR d'OPU, situé au dos de l'OPU, pour continuer.

# Commencer l'activation du dispositif sur l'App

Appuyez sur le Bouton Next (-) pour accéder à l'ecran "Activation en cours". (Le processus d'activation prend environ 2 minutes)

# Félicitations ! Vous avez

ÉTAPE 6

correctement installé le système de sécurité !

æ

panique 

-

.

. .

Prise

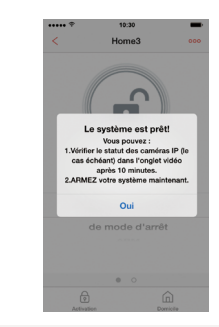

# Activation terminée

Lorsque vous voyez le message « Le système est prêt! », votre système est prêt à l'emploi.

Remarque : L'état de votre caméra IP sera mis à jour après 10 minutes.

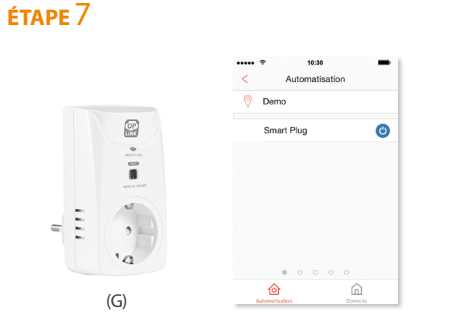

#### Contrôler la Prise Intelligente

Branchez la prise intelligente a une prise de courant électrique standard, puis brancher une lampe ou un appareil sur la prise. Pour commander à distance la prise intelligente, tapez sur "Automatisation" 🙆 (disponible par le Menu Principal d'APP ou le mode Vidéo Unique) puis sur le bouton d'allumage () pour basculer "Marche/ Arrêt". En plus, vous pouvez également manuellement commander la prise intelligente en appuyant sur le bouton "Marche/Arrêt" de la prise.

# **Paquets de Produits**

# . . .

Caméra IP Wi-Fi

Caméra IP Wi-Fi avec fonction panoramique et d'inclinaison

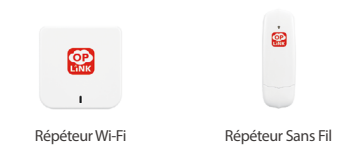

Vous pouvez aussi augmenter les fonctions et caractéristiques de votre système avec une variété de dispositifs supplémentaires d'Oplink.

#### Dispositifs de Sécurité et Sureté

#### Dispositifs de Soins et d'Automatisation

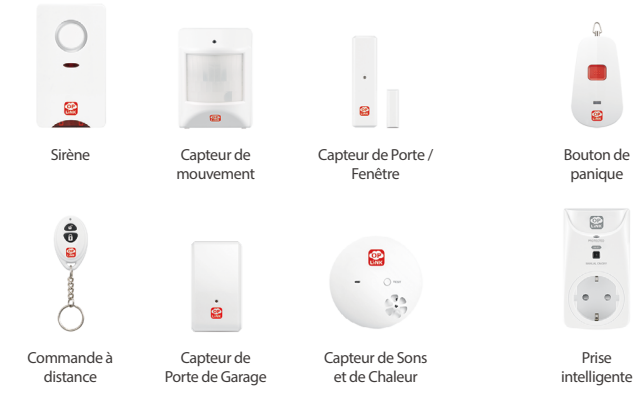

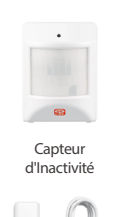

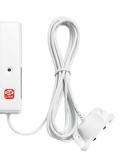

Détecteur de fuite d'eau

# 🔐 TripleShield" 😁 🐨 🐨

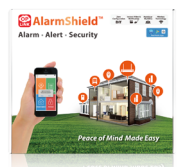

#### AlarmShield<sup>™</sup> S6

mètres carrés.

TripleShield<sup>™</sup>C1S3

Le paquet de base du produit

fournit un système de sécurité de

la maison qui peut satisfaire les

demandes de petites familles ou

de personnes seules, et convient

aux maisons de moins de 90

Le paquet de produit uniquementcapteur fournit un système de sécurité à la maison d'alarmeet-alertes qui peut satisfaire les demandes de grandes familles et convient aux maisons de plus de 90 mètres carrés.

# -----🔐 TripleShield

#### TripleShield<sup>™</sup> C2S6

Le paquet Premium du produit fournit un système détaillé et complet de sécurité à la maison qui peut satisfaire les demandes de grandes familles et convient aux maisons de plus de 90 mètres carrés.

# 🔐 Care Shield 🐩 🐨 🐨 🐨 🐨

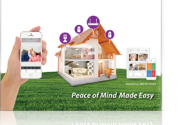

#### Le paquet de soins de santé fournit un système d'alerte d'urgence de soins à domicile fiable qui peut satisfaire les demandes des parents plus âgés.

CareShield<sup>™</sup>C1S2

# **Dispositifs Supplémentaires Caméras et Répéteurs**

# Verpackungsinhalt TEILE FÜR SCHRITT 3

#### (A) OPU Zentraleinheit

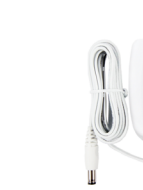

#### (B) Netzteil für OPU Zentraleinheit

SCHRITT 2

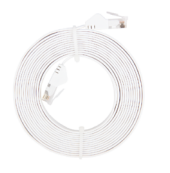

#### (C) Ethernet-Kabel

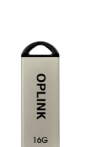

#### (D) 16 GB USB-Flash-Laufwerk

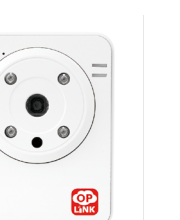

TEILE FÜR SCHRITT 4

#### (F) Netzteil für IP-Kamera

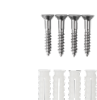

# (G) Smart-Plug

TEILE FÜR SCHRITT 7

Befestigungsschrauben & Dübel

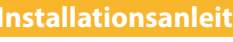

#### **SCHRITT** 1

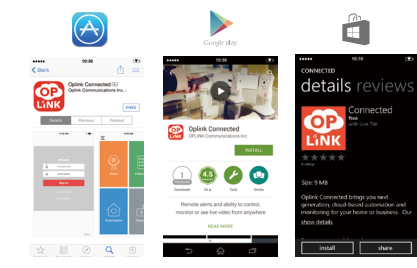

#### Laden Sie die Oplink-App herunter

Android: Öffnen Sie den Google Play Store. Suchen Sie nach "Oplink Connected" und installieren Sie die App.

iPhone: Öffnen Sie den App Store. Suchen Sie nach "Oplink Connected" und installieren Sie die App.

Windows: Öffnen Sie den Marketplace. Suchen Sie nach "Oplink Connected" und installieren Sie die App.

#### Richten Sie ein Konto mit Ihrem Smartphone ein

Öffentlicher Zugang

Prüfung der Telefonnumme

Starten Sie die App "Oplink Connected". Folgen Sie den Anweisungen der Anwendung, um das Konto mit Ihrer Telefonnummer zu aktivieren.

# schritt 3

(E) IP-Kamera

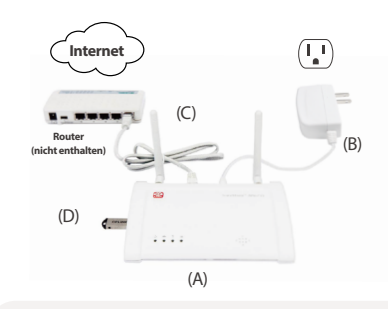

#### Montieren Sie die OPU-Zentraleinheit und verbinden Sie diese mit dem beigefügten Ethernet-Kabel zu einem DHCP-fähigen Router

#### Montieren Sie das System gemäß der Abbildung. Es wird empfohlen, die OPU-Zentraleinheit in 1m - 1.5m Höhe zu platzieren.

Hinweis:Wenn die OPU Zentraleinheit aktiv ist, sollten Sie zur Herstellung einer korrekten Verbindung mit weiteren Komponenten diese in max. 1,5m Abstand von der OPU-Zetraleinheit in Betrieb nehmen.

# SCHRITT 4

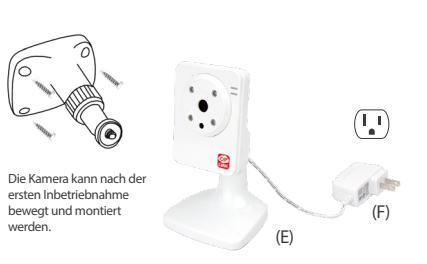

OP

#### Inbetriebnahme der IP-Kamera

Stellen Sie die IP-Kamera in max. 1,5m Abstand von der OPU-Zentraleinheit auf und stellen Sie die Stromversorgung her. Sobald die Verbindung zur Zentraleinheit hergestellt wurde, können Sie die IP-Kamera an ihrem Bestimmungsort montieren.

Hinweis: Sollte die Platzierung der Kamera dazu führen, dass das Bild auf dem Kopf steht, verwenden Sie die Flip-Funktion in der Oplink-App, um dieses Problem zu lösen: Video > Single-Video-Modus > Bildeinstellung korrigieren.

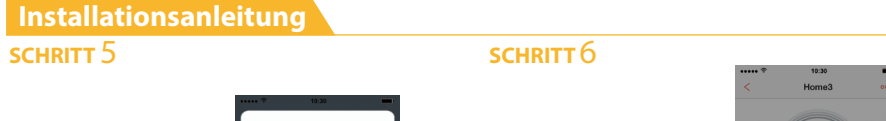

Hinweis: Wenn der Aktivierungsprozess nicht erfolgreich abgeschlossen wurde. wird die App Sie bitten, den QR-Code auf der Rückseite der OPU-Zentraleinheit zu scannen um fortzufahren.

# (Beispiel eines OR-Code)

#### Starten Sie den Geräte-Aktivierung in der **Oplink-App**

Drücken Sie auf den Nächstes-Knopf 🕀 , um zum "Aktivierung"-Bildschirm zu gelangen. (Der Aktivierungsvorgang dauert ca. 2 Minuten.)

System erfolgreich

installiert

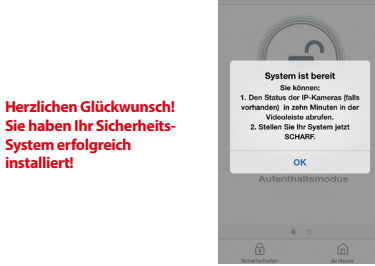

### Aktivierung abgeschlossen

Wenn Sie die Meldung "System ist bereit!" sehen, ist Ihr Sicherheits-System einsatzbereit.

Hinweis: Ihr IP-Kamera-Status wird nach 10 Minuten aktualisiert.

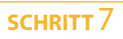

|        | ← 10:30 ← Automation ⑦ Demo |         |
|--------|-----------------------------|---------|
|        |                             |         |
| e      | Smart Plug                  | ٢       |
| 0<br>  |                             |         |
| B HALF |                             |         |
| 0      |                             |         |
| •      |                             |         |
| 10     |                             |         |
|        | • • • • •                   |         |
| (G)    |                             | <u></u> |

#### Kontrolle für Smart Plug

Verbinden Sie den Smart Plug in Ihrem Haushalt mit einer normalen elektrischen Steckdose. Dann Licht oder Gerät daran anschließen. Um Smart Plug fernbedient zu steuern, drücken Sie auf "Automatisierung" 🙆 (Verfügbar via App Hauptmenü oder Videoeinzelmodus), dann den Anschaltknopf 🙂 drücken, um es an-/auszuschalten. Sie können das Smart Plug auch manuell steuern, indem Sie den An-/Aus-Knopf auf dem Stecker drücken.

# **Produktpakete**

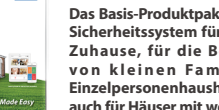

# TripleShield<sup>™</sup> C1S3

Das Basis-Produktpaket beitet ein Sicherheitssystem für das eigene Zuhause, für die Bedürfnisse von kleinen Familien und Einzelpersonenhaushalten. Es ist auch für Häuser mit weniger als 90 qm nutzbar.

# 🔐 TripleShield

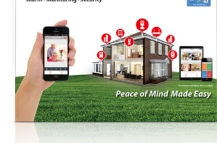

#### TripleShield<sup>™</sup> C2S6

Das Premiumproduktpaket bietet ein komplettes Haussicherheitssystem, für die Bedürfnisse von großen Familien. Es eignet sich für Häuser mit mehr als 90 gm.

#### 🔐 Care Shield 🐩 🐨 🐨 🐨 🐨

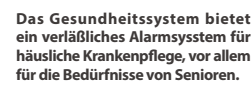

CareShield<sup>™</sup>C1S2

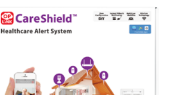

### Kameras & Repeater

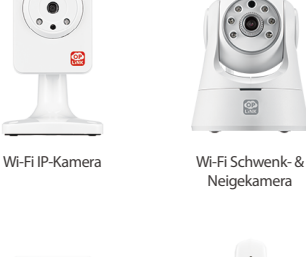

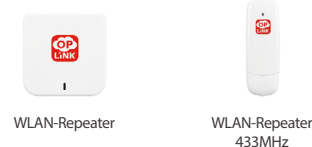

Sie können Ihre Systemfunktionen und -Features mit einer Vielzahl an Opplink Add-On-Geräten erweitern.

# Sicherheits- und Schutzgeräte

### Wartungs- & Automatisationsgeräte

Alarmschalter

.

. .

Smart-Plug

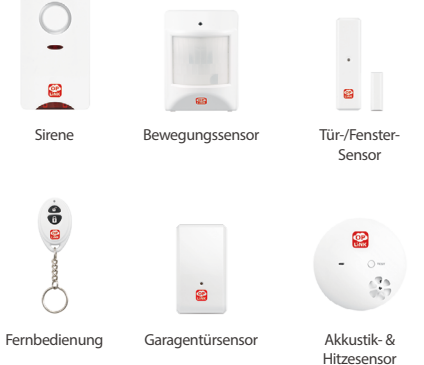

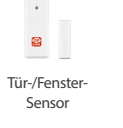

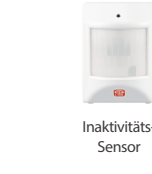

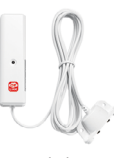

Wasserlecksensor

# 🔐 TripleShield"

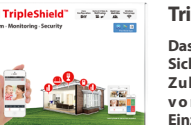

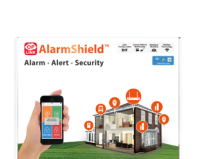

Das Nur-Sensor-Paket bietet ein Alarm- und Warnungssystem für

AlarmShield<sup>™</sup> S6

Haussicherheit, für die Bedürfnisse von großen Familien. Es eignet sich für Häuser mit mehr als 90 gm.

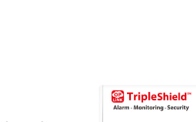

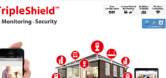

# Contenuto della confezione COMPONENTI PER LA FASE 3

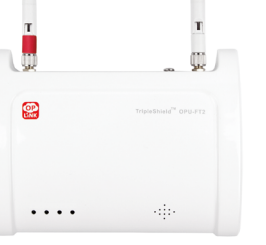

(A) OPU

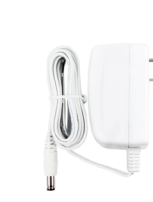

(B) Adattatore di alimentazione OPU

FASE 2

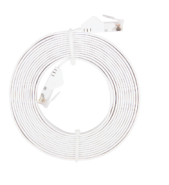

(C) Cavo Ethernet

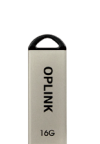

(D) Flash Drive USB da 16GB

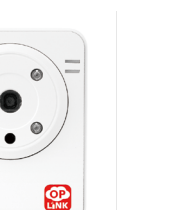

COMPONENTI PER LA FASE 4

0

(E) Telecamera IP

(F) Adattatore di alimentazione della telecamera IP

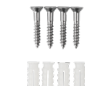

Viti di montaggio & Tasselli

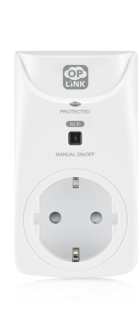

COMPONENTI PER LA FASE 7

(G) Smart Plug

# Guida di installazione

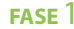

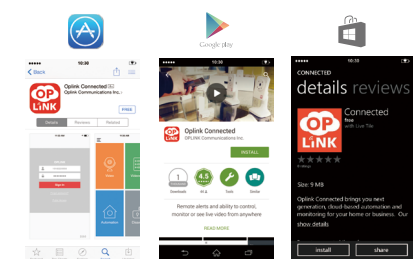

# Verifica Numero di Telefono United States (+1) Stati Unit

#### Scaricarel'App Oplink

Android: Aprire Google Play Store. Cercare "Oplink Connected" e installare l'applicazione.

iPhone: Aprire l'App Store. Cercare "Oplink Connected" e installare l'applicazione.

Windows: Aprire Marketplace. Cercare "Oplink Connected" e installare l'applicazione.

#### Creare un account con lo smartphone

Avviare l'applicazione "Oplink Connected". Seguire le istruzioni sulla pagina dell'applicazione per attivare il tuo account utilizzando il numero di telefono.

# FASE 3

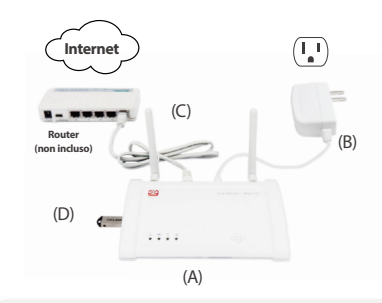

#### Montare la stazione OPU e connettersi a un router abilitato per DHCP

#### Montare il sistema come secondo la figura fornita. Si consiglia di posizionare OPU su una piattaforma alta 0,91-1,52m.

Nota: Una volta che il OPU è attivo e funziona, per stabilire il corretto collegamento ad essa, alimentare i dispositivi rimanenti a 1,5 m da OPU. Una volta stabilita e attivata la connessione, i dispositivi possono essere spostati nella posizione desiderata.

# FASE 4

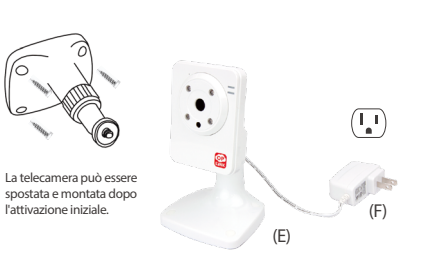

#### Accendere la telecamera IP

Collegare la telecamera IP alla presa a 1,5 m da OPU per stabilire la connessione. Una volta stabilita e attivata la connessione, la telecamera IP può essere spostata nella posizione desiderata.

Nota: Se il posizionamento della telecamera provoca l'immagine sia capovolta, utilizzare la funzione di vibrazione in App per correggere questo problema: Video > Modalità video singolo > Impostazioni immagine.

# Guida di installazione FASE 5

(Esempio codice QR)

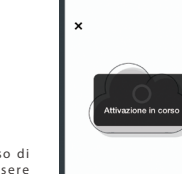

Nota: Ouando il processo di attivazione non può essere completato normalmente, l'App vi chiederà di effettuare la scansione del codice OR del OPU, che si trova sul retro del OPU, per continuare.

Il sistema è pronto! Sarà possibile: 1.Controllare lo stato delle Complimenti! Hai terminato telecamere IP (se presenti) nella scheda Video dopo 10 minuti. correttamente l'installazione 2.ARMARE il sistema. del sistema di sicurezza!

# FASE 7

# **Dispositivo add-on**

#### **Telecamere e Ripetitori**

۲

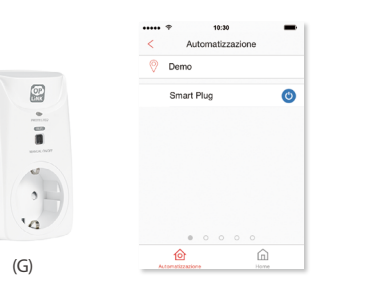

Telecamera IP Wi-Fi

Telecamera a tazza Wi-Fi e IP inclinata

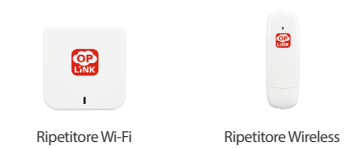

Puoi estendere le funzioni e caratteristiche del tuo sistema a un'ampia gamma di dispositivi aggiunti Oplink.

#### Avviare l'attivazione del dispositivo sull'App Toccare il Pulsante Avanti 🕤 per andare alla schermata

"Attivazione in corso". (Il processo di attivazione richiede circa 2 minuti)

#### Attivazione completa

õ

Pulsante

anti-panico

i

Smart Plug

FASE 6

Quando appare il messaggio "Il sistema è pronto!", il sistema è pronto all'uso.

Nota: Lo stato della telecamera IP verrà aggiornato dopo 10 minuti.

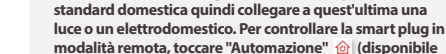

pulsante on/off sulla spina.

**Kit prodotto** 

**Controllare la Smart Plug** 

Connettere la Smart Plug all'interno di una presa elettrica

nel Menu Principale App o modalità Singolo Video) guindi

il pulsante 🔘 per selezionare on/off. In aggiunta, puoi anche controllare manualmente la smart plug premendo il

Dispositivi di sorveglianza e sicurezza

#### Dispositivi di assistenza e automazione

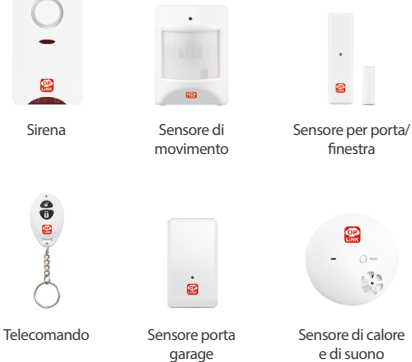

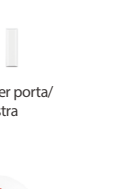

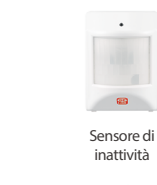

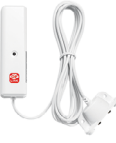

Sensore Perdita Acqua

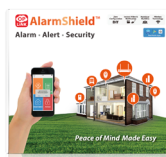

#### AlarmShield<sup>™</sup> S6

Il kit prodotto solo-sensore fornisce un sisrtema di sicurezza per la casa di tipo allarme-e-avvisi che può soddisfare le esigenze delle grandi famiglie ed è idoneo per abitazioni con una superficie superiore a 90 metri quadrati.

🔐 TripleShield

-----

#### TripleShield<sup>™</sup> C2S6

Il kit premium del prodotto fornisce un sistema di sicurezza per la casa completo e accurato che può soddisfare le esigenze delle grandi famiglie ed è idoneo per abitazioni con una superficie superiore a 90 metri quadrati.

#### 🔐 Care Shield 🐩 🐨 🐨 🐨 🐨

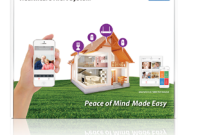

#### Il pacchetto Healthcare garantisce un affidabile sistema di allerta di emergenza sanitaria da abitazione che può soddisfare le necessità dei famigliari anziani.

CareShield<sup>™</sup>C1S2

#### 🔐 TripleShield" 😁 🐨 🐨 TripleShield<sup>™</sup> C1S3 Il kit di base del prodotto fornisce un sistema di sicurezza per la casa che può soddisfare le necessità delle piccole famiglie o dei single, ed è idoneo per abitazioni più piccole di 90 metri quadrati.

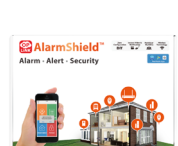

# Contenido del Paquete COMPONENTES PARA EL PASO 3

### COMPONENTES PARA EL PASO 4

#### COMPONENTES PARA EL PASO 7

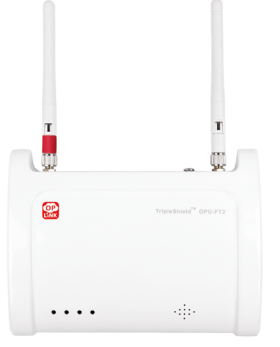

(A) OPU

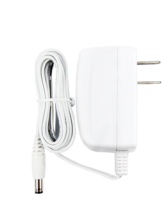

(B) Adaptador de alimentación para la OPU

PASO 2

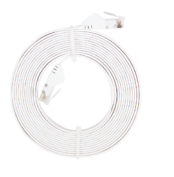

#### (C) Cable Ethernet

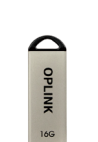

(D) USB Flash Drive de 16GB

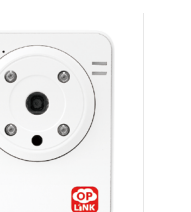

(F) Adaptador de alimentación para la Cámara IP

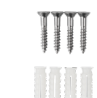

Tornillos de montaje & Tacos para tornillos

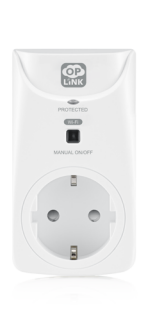

(G) Plug inteligente

# Guía de configuración

PASO 1

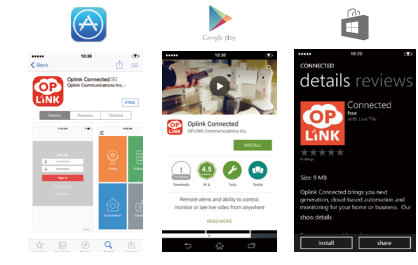

#### Descargue la aplicación Oplink

Android: Abra Google Play Store. Busque por "Oplink Connected" e instale la aplicación.

iPhone: Abra App Store. Busque por "Oplink Connected" e instale la aplicación.

Windows: Abra Marketplace. Busque por "Oplink Connected" e instale la aplicación.

# Configure una cuenta para su teléfono inteligente

Verificación de número de teléfon

Abra la aplicación "Oplink Connected". Siga las instrucciones que aparecen en la página de la aplicación para activar su cuenta, deberá introducir su número de telefono.

# paso 3

(E) Cámara IP

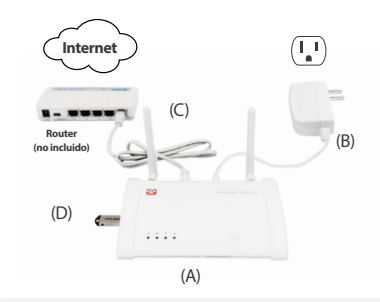

# Monte la estación OPU y conéctela a un router habilitado para DHCP

#### Monte el sistema según lo indicado en la imagen suministrada. Se recomienda colocar el OPU sobre una plataforma de unos 0.91-1.52m respecto al suelo.

Nota: Una vez que el OPU está en funcionamiento, para establecer una conexión adecuada a la misma, encienda los dispositivos restantes separados unos 15 m de la OPU. Cuando se haya establecido la conexión y todo el sistema empiece a funcionar, puede colocar los dispositivos a su ubicación deseada.

# paso 4

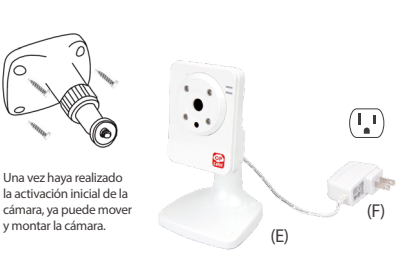

#### Encendido de la Cámara IP

#### Para establecer la conexión de la cámara IP enchúfela a un toma corriente que esté a una distancia de unos 1,5 m de la OPU. Una vez establecida la conexión y en funcionamiento, ya puede colocar la cámara IP a la posición deseada.

Nota: En el caso de que la colocación de la cámara haga que la foto salga al revés, use la función Voltear en la aplicación para corregir este efecto. Des de el menú: Video> Modo de video individual> Configuración de imagen.

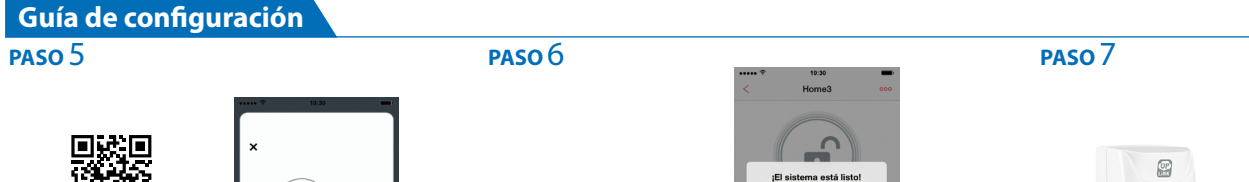

# Inicio de la activación del dispositivo en la aplicación

Toque en el siguiente botón 📀 para ir a la pantalla "Activando". (El proceso de activación tardará aproximadamente 2 minutos)

#### Activación completada

Botón de pánico

-

.

Plug inteligente

:Felicidades! Ha instalado

con éxito el sistema de

seguridad!

Cuando veas el mensaie "El sistema está listo!", su sistema ya está listo para utilizarlo.

Nota: El estado de su cámara IP se actualizará pasados 10 minutos.

Dispositivos de Cuidado y Automoción

#### Automatización Demo P Smart Plug 6 . Ĩ <u>م</u>' ᢙ (G)

#### **Control del Smart Plug**

Conecte el Smart Plug a un tomacorriente doméstico estándar y enchufe en una luz o aparato a la misma. Para controlar el Smart Plug de forma remota, togue en 🏠 "Automatización" (disponible a través del menú principal de la aplicación o modo Video simple), luego encienda el botón de encendido 🙂 para activar / desactivar. Además, también se puede controlar manualmente el Smart Plug pulsando el botón encendido / apagado en el enchufe.

# Paquetes de productos

# TripleShield<sup>™</sup>C1S3

El paquete de producto básico ofrece un sistema de seguridad de hogar que puede satisfacer las necesidades de pequeñas familias o de personas individuales, y es adecuado para casas menores de 90 metros cuadrados.

# R TripleShield

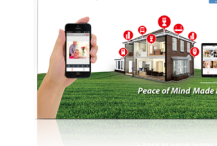

### TripleShield<sup>™</sup> C2S6

Cámara Wi-Fi Panorama

v IP inclinada

ê

Repetidor

Inalámbrico

El paquete de producto de alta calidad proporciona un sistema de seguridad amplia y completa que puede satisfacer las necesidades . de las familias numerosas y es adecuado para casas de más de 90 metros cuadrados.

#### 🔐 Care Shield 🐩 🐨 🐨 🐨 🐨

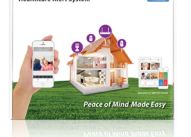

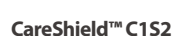

mayores.

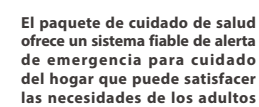

# **Dispositivo Add-on**

#### Cámaras y repetidores

.

0.0

Cámara Wi-Fi IP

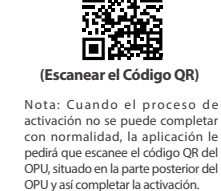

2

Sirena

8

8

**Dispositivos de Securidad y Protección** ø 63

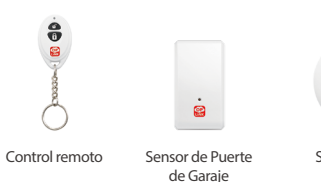

Sensor de

movimiento

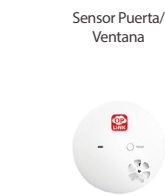

Sensor Sónico y Calorífico

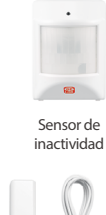

Usted puede: 1. Verificar el estado de las cámara

IP (si hubiesen) en la pestaña de Video luego de 10 minutos.

2.ARMAR su sistema ahora.

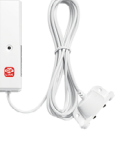

Sensor de fugas de agua

🔐 TripleShield" 😁 🐨 🐨

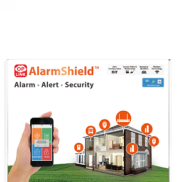

El paquete de sensor-único proporciona un sistema de seguridad de alarma y alertas para el hogar que puede satisfacer las necesidades de las familias numerosas y es adecuado para casas de más de 90 metros

AlarmShield<sup>™</sup> S6

cuadrados.

Repetidor Wi-Fi

-----

OP

Puede ampliar las funciones y características de su sistema con una variedad dispositivos adjuntos de OPLINK.

Guía de instalación

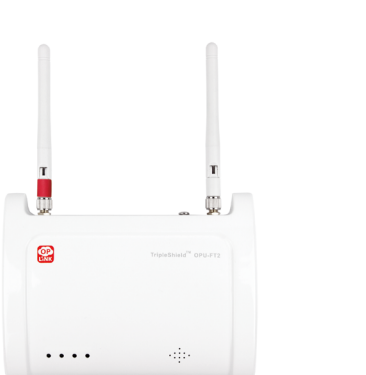

(A) OPU

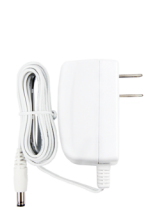

(B) Adaptador de Energia OPU

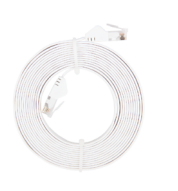

#### (C) Cabo Ethernet

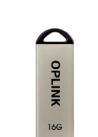

(D) Flash Drive USB 16GB

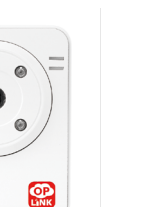

PEÇAS PARA PASSO 4

0

(E) Câmara IP

(F) Adaptador de Energia de Câmara IP

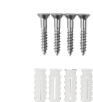

Parafusos de Montagem & Buchas

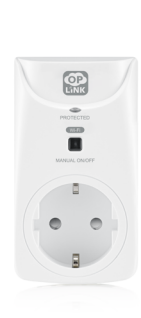

PECAS PARA PASSO 7

(G) Smart Plug

# Guia de Definição

PASSO 1

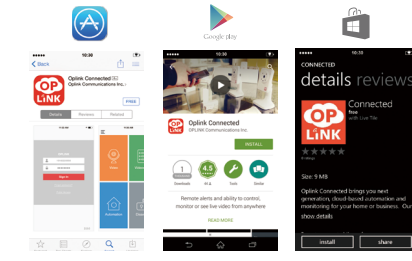

# passo 2

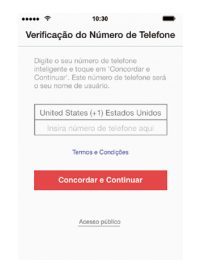

#### **Transfira a App Oplink**

Android: Abra a Google Play Store. Procure por "Oplink Connected" e instale a aplicação.

iPhone: Abra a App Store. Procure por "Oplink Connected" e instale a aplicação.

Windows: Abra o Marketplace. Procure por "Oplink Connected" e instale a aplicação.

#### Defina uma conta com o seu smartphone

Execute a aplicação "Oplink Connected". Siga as instruções na página da aplicação para ativar a sua conta com o seu número de telefone.

# passo 3

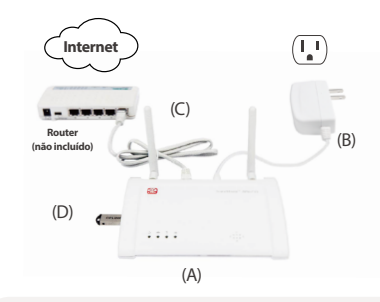

#### Monte a estação OPU e ligue a um router adequado para DHCP

# Monte o sistema de acordo com a imagem fornecida. É recomendado que o OPU seja colocado numa plataforma alta (0.91 - 1.52m).

Nota: Assim que o OPU estiver montado e a funcionar, para estabelecer a conexão, lígue os dispositivos restantes dentro de 5 polegadas de distância do OPU. Quando estabelecer a conexão, os dispositivos podem ser movidos para os locais desejados.

# passo 4

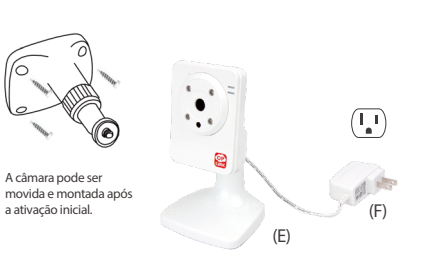

#### Ligue a Câmara IP

#### Ligue a Câmara IP a uma tomada dentro de 5 pés do OPU para estabelecer a conexão. Assim que estiver ligado, a câmara IP pode ser movida para o local desejado.

Nota: Caso a colocação da câmara fizer com que a imagem fique virada ao contrário, utilize a função de Girar na App para corrigir. Vídeo > Modo de Vídeo Único > Definição de Imagem. 2 minutos).

Guia de Instalação

# (Exemplo de Código QR)

Nota: Quando o processo de ativação não puder ser completado normalmente, a App irá pedir que leia o código OR do OPU, que se encontra na parte de trás do OPU. para continuar.

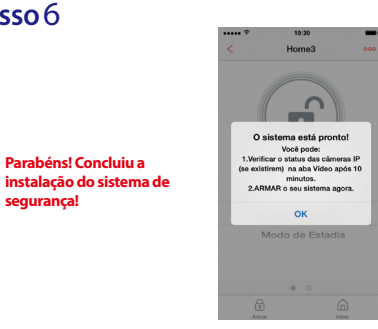

Parabéns! Concluiu a

Ativação completa

está pronto a ser utilizado.

Botão de Pânico

-

Smart Plug

segurança!

# PASSO 7

# **Dispositivo Add-On**

#### Câmaras e Repetidores

۲

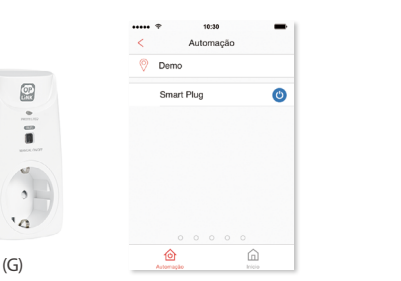

Câmara Wi-Fi IP

Câmara Wi-Fi IP com aiuste horizontal (Pan) e de inclinação (Tilt)

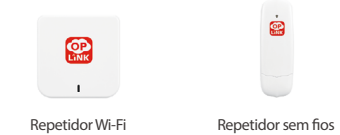

Pode expandir as funções e características do seu sistema com uma variada gama de dispositivos adicionais Oplink.

#### Dispositivos de Segurança

Inicie a ativação do dispositivo na App

Pressione o Botão Avancar 🕣 para ir para o écrã "A

ativar". (O processo de ativação demora aproximadamente

#### Dispositivos de Proteção e Automatização

Ouando vir a mensagem "Sistema pronto!", o seu sistema

Nota: O estado da sua Câmara IP será actualizado após 10 minutos.

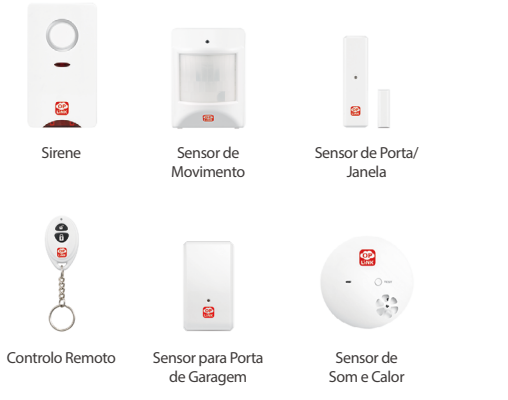

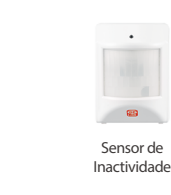

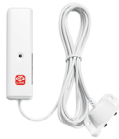

Sensor de fuga de água

# 🔐 TripleShield" 😁 🐨 🐨

**Controlar a Ficha Smart** 

Pacotes de Produtos

Lique a Ficha Smart a uma tomada elétrica doméstica

normal, e depois lique uma luz ou um aparelho à Ficha.

"Automatização" 🙆 (disponível no Menu Principal da Aplicação ou no modo Vídeo Único) e depois no botão de

pressionando o botaão ligar/desligar na própria ficha.

Para controlar remotamente a Ficha Smart, carregue em

ligar 🔘 para para alternar entre ligado/desligado. Além disso, também pode controlar a Ficha Smart manualmente,

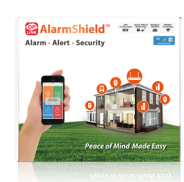

#### AlarmShield<sup>™</sup> S6

metros guadrados.

TripleShield<sup>™</sup>C1S3

O pacote básico do produto fornece um sistema de segurança

doméstico que pode satisfazer as

necessidades de pequenas famílias

ou pessoas solteiras e é adequado

para casas com menos de 90

A embalagem do produto apenas com o sensor fornece um sistema de segurança doméstico de alarme-e-alertas que pode satisfazer as necessidades de famílias grandes e é adeguado para casas com mais de 90 metros quadrados.

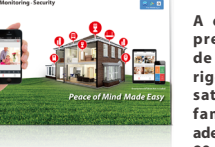

A embalagem do produto premium fornece um sistema de segurança doméstico mais rigoroso e completo que pode satisfazer as necessidades de famílias mais numerosas e é adequado para casas com mais de 90 metros quadrados.

# 🔐 Care Shield 🐩 🐨 🐨 🐨 🐨

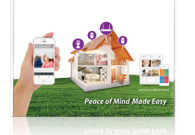

# CareShield<sup>™</sup>C1S2

o pacote de cuidados de saúde fornece um sistema de confiança para cuidados domésticos, com alerta de emergência de confiança que pode satisfazer as necessidades de parentes mais idosos.

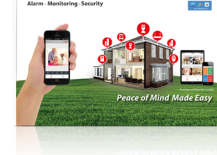

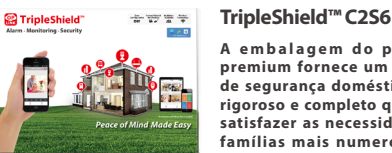

# Inhoud Verpakking ONDERDELEN VOOR STAP 3

### ONDERDELEN VOOR STAP 4

۲

(E) IP Camera

#### ONDERDELEN VOOR STAP 7

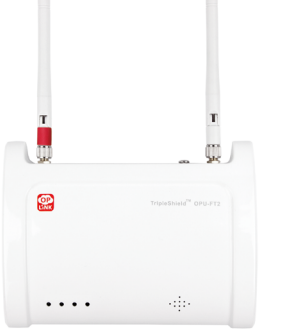

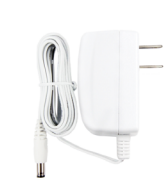

(B) OPU Stroomadapter

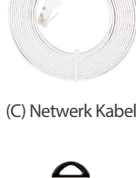

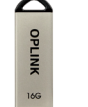

(D) 16GB USB Stick

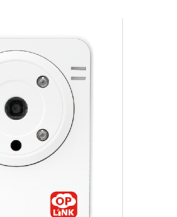

(F) IP Camera Stroomadapter

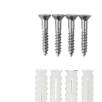

Montageschroeven & Pluggen

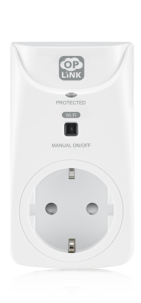

(G) Smart plug

Instellingenhandleiding

(A) OPU

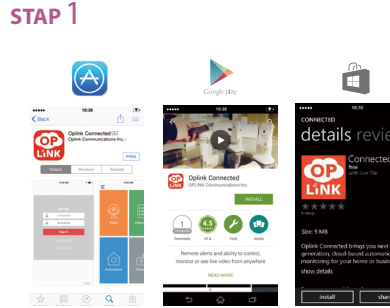

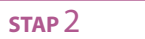

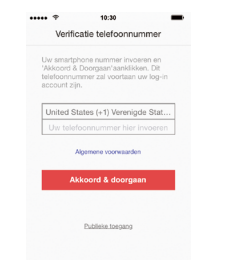

#### Download de Oplink App

Android: Open de Google Play Store. Zoek naar "Oplink Connected" en installeer de app.

iPhone: Open de App Store. Zoek naar "Oplink Connected" en installeer de app.

Windows: Open de Appstore. Zoek naar "Oplink Connected" en installeer de app.

#### Creëer een account via uw smartphone

Start de "Oplink Connected" app. Volg de instructies om uw account te activeren via uw mobiele nummer.

# STAP 3

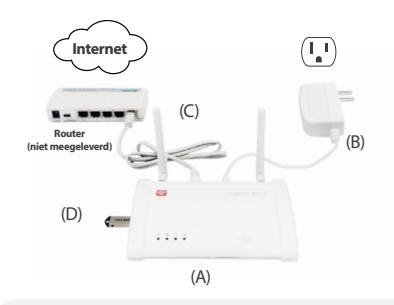

#### Installeer het OPU station en sluit deze aan een router die DHCP ondersteunt

#### Monteer het systeem volgens de meegeleverde afbeelding. Het wordt aangeraden om de OPU op een hoogte van 3-5ft (0,91-1,52m) neer te zetten.

Opmerking: Om een optimaal resultaat te behalen, schakel de overige apparaten binnen een straal van 1,5 meter van het werkende OPU station in. Zodra de verbindingen zijn gemaakt, kunnen de apparaten op hun uiteindelijke plek worden geplaatst.

STAP 4

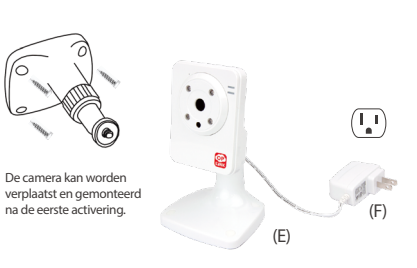

#### Inschakelen van de IP Camera

Schakel de IP camera in binnen een straal van 1,5 meter van het OPU station door de bijbehorende adapter in het stopcontact te steken. Zodra verbinding is gelegd, kan de IP camera naar de uiteindelijke plek worden verplaatst.

Opmerking: Als de plaatsing van de camera tot gevolg heeft dat het beeld ondersteboven staat, gebruik dan de Flip functie in de app om dit te corrigeren. Video > Enkele Video Mode > Beeldinstellingen.

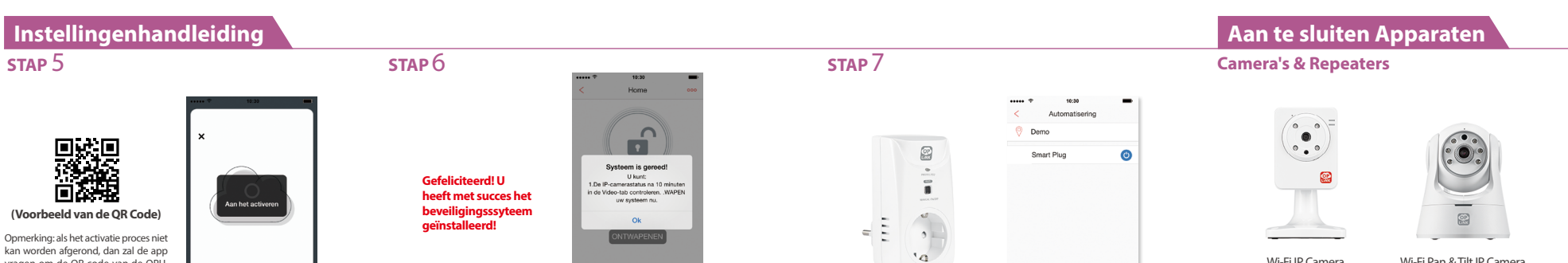

#### Start het activeren van apparaten in de app

Installatiehandleiding

STAP 5

de OPU.

vragen om de QR code van de OPU, wat zich bevindt op de achterziide van

Druk op <Volgende > (+) voor het Activatie scherm. (het activatie proces duurt ongeveer twee minuten)

Activering afgerond Zodra u het "Systeem is gereed!" bericht ziet is uw systeem klaar voor gebruik.

#### Gebruik van de Smart plug

(G)

Sluit de Slimme Stekker aan op een standaard huisstopcontact, en sluit er dan een lamp of apparaat op aan. Om de Slimme Stekker op afstand te besturen klikt u op "Automatisering" 🎯 (beschikbaar via het app Hoofdmenu of de Enkele Video mode), en dan op de aan/ uitknop 🔘 om in/uit te schakelen. U kunt de stekker echter ook handmatig bedienen via een druk op de aan/ uitknop op de stekker.

**Oplink Sets** 

#### 🔐 TripleShield" 😁 🐨 🐨 🖘 TripleShield<sup>™</sup> C1S3

Het basispakket bevat een volledig alarmsysteem geschikt voor de meeste woningen en panden.

#### -----🔐 TripleShield

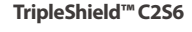

Het premiumpakket bevat een uitgebreid alarmsysteem ook geschikt voor de zakelijk aebruiker.

# CareShield

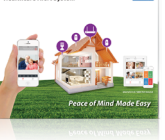

#### CareShield<sup>™</sup>C1S2

Dit pakket voorziet in zowel alarmering als zorg-op-afstand.

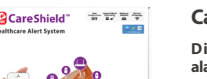

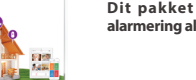

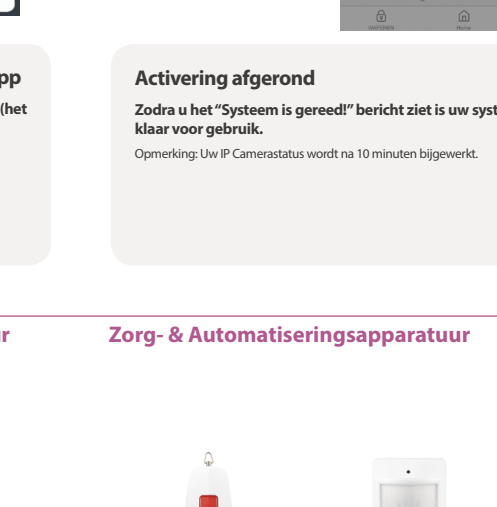

2

SOS button

-----

10

0 0

.

Smart plug

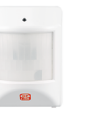

Inactiviteitsensor

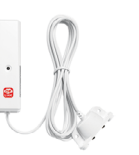

Water sensor

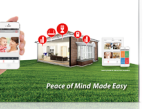

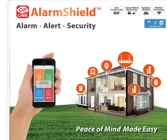

Het sensorpakket bevat het uitgebreide alarmsysteem zonder observatiemogelijkheden.

AlarmShield<sup>™</sup> S6

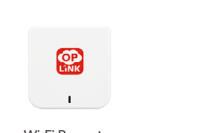

Wi-Fi IP Camera

œ

Wi-Fi Pan & Tilt IP Camera

Wi-Fi Repeater

2 2 8

Draadloze Repeater

U kunt uw Oplink systeem uitbreiden met verschillende Oplink apparaten.

**Beveiligings- & Veiligheidsapparatuur** 

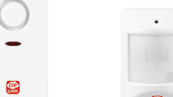

2 89

Sirene

8

8

Afstandsbediening

Bewegingsensor

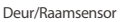

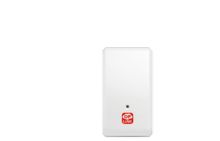

Garagedeursensor

33 Sonische & Hittesensor

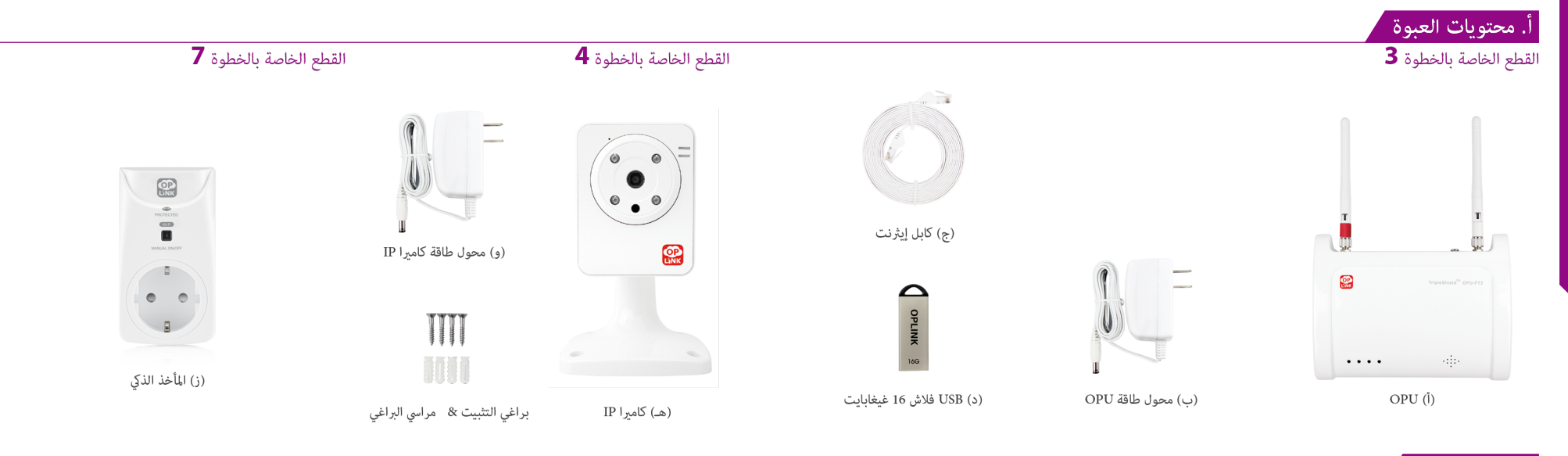

ب. دليل الإعداد الخطوة 1

<u>E</u> دليل

details review OP No. 

### قم بتنزيل تطبيق Oplink

أندرويد: افتح متجر Google Play. ابحث عن "Oplink Connected" وقم بتثبيت التطبيق.

اي فـون: افتـح متجـر التطبيقـات. ابحـث عـن "Oplink Connected" وقم بتثبيت التطبيق.

ويندوز: افتح موقع التسوق. ابحث عـن "Oplink Connected" وقم بتثبيت التطبيق.

### إنشاء حساب مع هاتفك الذكى

الخطوة 2

قـم بتشـغيل تطبيـق "Oplink Connected". اتبـع الإرشـادات التـي تظهر على صفحة التطبيق لتفعيل حسابك باستخدام رقم الهاتف الخاص بك.

تأكيد رقم الهاتف

# الخطوة 3

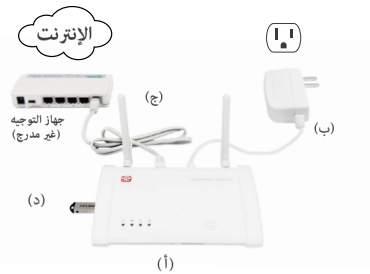

# قم بتجميع محطة OPU وقم بتوصيلها إلى جهاز التوجيه ذو تقنية DHCP المفعلة

قم بتجميع النظام وفقا للصورة المقدمة. يفضل وضع OPU على منصة عالية 5-3 أقدام (-0.91 1.52 متر).

ملاحظة: عجرد تشغيل OPU، لإنشاء الاتصال المناسب، قم بتشغيل الأجهزة المبتيقية ضمن مسافة 5 أقدام بعيداً عن جهاز OPU. عندما يتم إنشاء الاتصال والتشغيل عكن تحريك الأجهزة إلى مواقعها المطلوبة.

# الخطوة 4

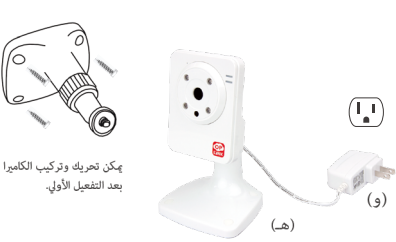

# تشغیل کامبرا IP

(و)

قم بتوصيل كاميرا IP مِأخذ ضمن نطاق 5 أقدام عن OPU لإنشاء اتصال. مجرد إنشاء الاتصال والتشغيل، مكن نقل الكاميرا IP إلى موقعها المطلوب.

ملاحظة: إذا تسبب وضع الكاميرا في قلب الصورة رأساً على عقب، قم بإستخدام ميزة قلب الصورة في التطبيق لتصحيح هذه المشكلة. الفيديو> وضع الفيديو المفرده إعداد الصورة.

# ب. دليل الأعداد

# الخطوة 5

5 دليل

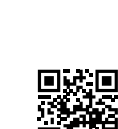

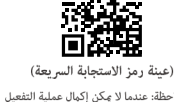

ملاحظة: عندما لا مِكن إكمال عملية التفعيل بشكل طبيعى، سوف يطلب منك التطبيق بتسكل طبيعي، سواى يطنب منك التطبيق مسح رمز الاستجابة السريعة على جهاز OPU، الموجود على الجزء الخلفي من جهاز OPU بواسطة هاتفك الذكي، للمتابعة.

أجهزة الأمن والسلامة

صفارة إنذار "سرينة"

. 60

جهاز التحكم عن

ىعد

بدء تفعيل الجهاز على التطييق انقر فوق زر التالى 🕞 للانتقال إلى الشاشة "تفعيل". (عملية التفعيل سوف تستغرق حوالي دقيقتين)

.

مستشعر الحركة

.

كشاف باب المرآب

•

مستشعر الباب/ النافذة

- 0 \*\*\*

كشاف صوت

وحرارة

33

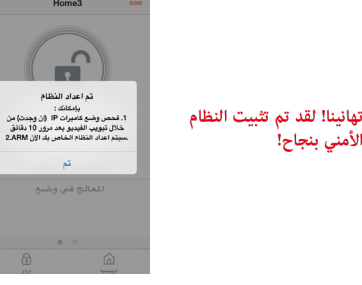

# انتهاء التفعيل

أجهزة العناية والتشغيل الآلى

2

زر الذعر

-

. .

المأخذ الذكى

الأمني بنجاح!

الخطوة 6

عندما تشاهد رسالة "النظام جاهـز!"، فهـذا يعنـى أن النظـام الخاص بك أصبح جاهزا للاستخدام.

ملاحظة: سيتم تحديث حالة كاميرا IP الخاصة بك بعد 10 دقائق.

# الخطوة 7

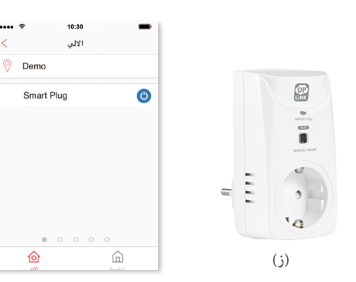

# التحكم في الوصلة الذكية

يتم توصيل الوصلة الذكية عقبس كهربائي مطابق للمواصفات، ثم قم بتوصيل مصباح مضيٌّ أو جهاز له. وللتحكم عن بعد في الوصلة . الذكية، يرجى الضغيط على "التويجيه الآلي". 🗑 (متاح منَّ خلال القائمة الرئيسية للتطبيق أو حالة الفيديو المفرّدة) ثم زر الطاقة 🍈 لفتح/غلق التبديل. وبالإضافة إلى ذلك، يمكنك التحكم يدوياً في الوصلة الذكية عن طريق الضغط على فتح/غلق الوصلة.

# جهاز إضافى

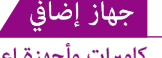

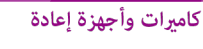

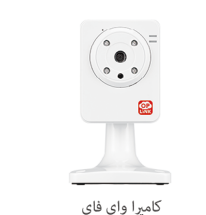

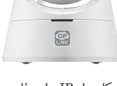

کامبرا IP وای فای متحركة ومأئلة

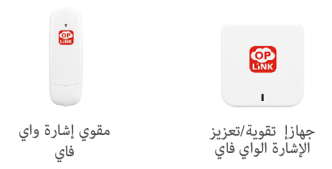

TripleShield

100

يمكنك توسيع وظائف النظام وميزاته من خلال مجموعة متنوعة من الأجهزة الإضافية يتطيبق Oplink.

# باقات المنتج

# 🔐 TripleShield" 😓 🐨 🐨 🐨

# AlarmShield"

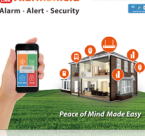

# Alarm - Alert - Security

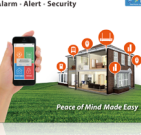

ومناسب عاماً للمنازل الأكبر من 90 متر مربع.

#### TripleShield<sup>™</sup> C2S6

الباقة المميزة تقدم نظام حماية منزلية متكامل لتلبية إحتياجات الأسر الكبيرة ومناسبة ماماً للمنازل الأكبر من 90 متر مربع.

# CareShield<sup>™</sup> C1S2

باقة الرعاية الصحية تقدم نظام تحذير منزلى مكن الإعتماد علية في حالى الطوارئ لتلبيةً إحتياجات كبار السنَّ.

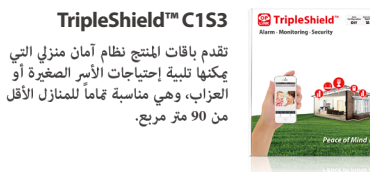

-----

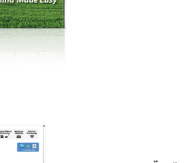

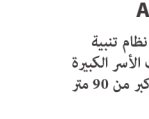

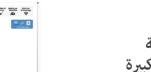

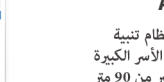

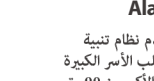

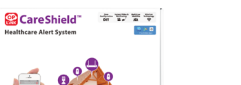

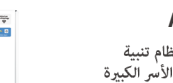

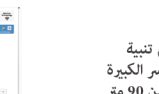

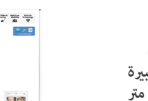

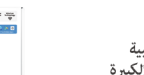

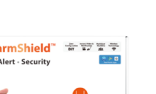

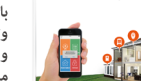

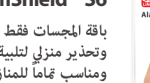

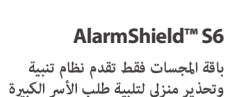

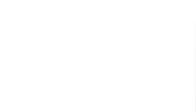

.

جهاز استشعار السكون

كشاف استشعار

تسرب الماء

٠

2

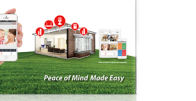

# Q Can I save the video(s) recorded on the flash drive to my PC?

FAQ

Yes! You can take the USB flash drive from the OPU device and plug it directly to your PC and access the recorded video.

(Remember to plug the USB flash drive back into the OPU when finished.)

# Q How do I retrieve my Oplink Mobile App password?

While we cannot email you the existing account password, you may request for a new password by going to the Oplink Connected App login page, and tap the "Forgot password?" link and then go through the steps to request a randomly generated password to be sent to your registered email. (Password can be changed by tapping on the Sidebar Menu button on the app Main Menu, and then tap "My Profile")

# Q How can I be certain other people are not stealing my identity on the cloud?

At Oplink, we take your security seriously. There are two levels of security steps we provide to ensure your data are secured. First, Oplink requires all users to go through an authentication process with encrypted transmission during sign-in. Secondly, after the authentication process, everything is encrypted during the transmission of all contents via the internet; Oplink App uses bank-level AES data encryption.

# How can I be sure unauthorized people are unable to look at my videos on the cloud?

With your privacy in mind, Oplink stores your videos locally. Event-triggered video recordings are stored on your local flash drive plugged in your OPU's USB port, and for the live video clips manually recorded, they are stored on your smart device.

### How many locations can I manage from my Oplink Connected App?

Oplink Connected App is built to support multi-location management. You can manage as many locations as you would like, and we do not place a limit on the number of Oplink Systems you can purchase.

## Q If I lose my smartphone, what should I do?

We recommend you to change your password as soon as possible by using any of the following methods to sign in to your account to make the change to the password:

- Use a smart device with Oplink Connected App installed.
- Visit web.OplinkConnected.com on a web browser.
- Alternatively, you may also contact us to disable your account for you.

# Is there a place I can view the user manual online?

Yes, visit www.OplinkConnected.com, and then browse to the Support section to access user manuals.

# What are the requirements prior to purchasing an Oplink System?

Because Oplink System is a fully IoT interactive system, it will require the following: - Broadband Internet connection (dial-up connections are not supported)

- Internet Router with an available LAN port.
- Smartphone with a Data Plan (for using the App features such as push notification, and video streaming)

# Q What can I do if a camera is offline?

If a camera is showing as "offline," try power cycle the camera first and wait approximately two minutes, if the offline situation persists, try moving the camera closer to the OPU and power cycle the device again. After the methods above, if the offline status is still not resolved, please contact Oplink Technical Support for further troubleshooting assistance.

# What can I do if my system is offline?

First, try checking your internet connection, if the connection is working properly, then unplug the network cable from your OPU for 10 seconds, and then reconnect it. If the OPU is still offline after 5 minutes, please contact Oplink Technical Support for further troubleshooting assistance.

For more information, please visit **www.OplinkConnected.com**